## **Taleo Icons and Meanings**

**Taleo Version 21A** 

Last reviewed: May 2021 Next review: May 2022

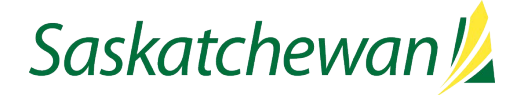

Refer to the below charts for the icons and meaning of the icons available in Taleo both in previous Legacy Recruiting and current version 20B and above.

| Requisition Actions and Items                                 | Taleo Legacy Recruiting before Taleo 20B | Taleo 20B and above      |
|---------------------------------------------------------------|------------------------------------------|--------------------------|
| Item requiring attention                                      | ~                                        | i <b>~</b>               |
| New / modified item                                           | A                                        |                          |
| Create requisition                                            | Create Requisition                       | Create Requisition       |
| Applicant count in requisition                                | ŵ                                        | <b>(</b>                 |
| In selection process on at least one other active requisition | A                                        | -                        |
| Duplicate requisition                                         |                                          | <b>a</b>                 |
| Opening selector                                              |                                          | ଧ                        |
| Clear selection in Filter                                     |                                          | Clear All                |
| Diagnostic / inspect                                          | ×                                        | EQ.                      |
| Add recipient                                                 | +                                        | 0                        |
| Cancel requisition                                            | N/A                                      | t⊗                       |
| Request for contribution                                      | N/A                                      | Ē                        |
| Preview attachment                                            |                                          | G                        |
| Download document                                             | N/A                                      | *                        |
| Delete attachment                                             |                                          | 创                        |
| Back to requisition list                                      |                                          | Back to Requisition List |
| Navigating items                                              | H H H                                    | < >                      |
| Submit for approvals                                          | N/A                                      | $\bigcirc$               |
| Preview the most pertinent resume attachment                  | N/A                                      | C Resume                 |

| Candidate Actions and Icons    | Taleo Legacy Recruiting before Taleo 20B | Taleo 20B and above                                   |
|--------------------------------|------------------------------------------|-------------------------------------------------------|
| New Candidate                  | N/A                                      | ٤                                                     |
| Send correspondence            | More Actions – Send Correspondence       |                                                       |
| Change step/ status            | More Actions – Change Step / Status      | <u>.</u>                                              |
| Revert to previous step/status | More Actions – Revert                    | More Actions —<br>Revert Latest Change of Step/Status |
| Link to requisition            | <pre>&amp;</pre>                         | More Actions                                          |
| Share candidate                |                                          | More Actions                                          |
| Download as candidate as Excel | <b>1</b>                                 | More Actions-                                         |
| Candidate attachment link      | <i>Q</i>                                 | Ø                                                     |
| Hired                          | e~                                       | N/A                                                   |
| Other Icons, List Icons        | Taleo Legacy Recruiting before Taleo 20B | Taleo 20B and above                                   |
| Home                           | <b>A</b>                                 | $\odot$                                               |
| Print                          | 5                                        | ē                                                     |
| Add comments                   | 2                                        | 9                                                     |
| Help                           | ?                                        | ?                                                     |
| Log out                        | N/A                                      | •                                                     |